# Hisense

## User Manual (HK560)

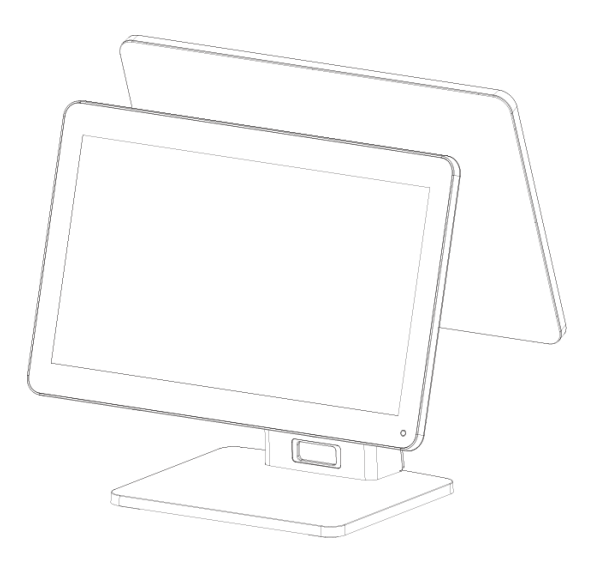

QingDao Hisense Intelligent Commercial System Co.,Ltd.

## CONTENT

| CON              | TENT                                             | 2  |
|------------------|--------------------------------------------------|----|
| PAR              | T 1 SYSTEM INTRODUCTION                          | 4  |
| SAF              | FETY NOTICES BEFORE INSTALLATION OR USE          | 4  |
| 1.               | SYSTEM INTRODUCTION                              | 5  |
| 2.               | BASIC PRODUCT CONFIGURATION                      | 6  |
| 3.               | I/O PANEL                                        | 7  |
| 4.               | MAIN BOARD INTERFACE DESCRIPTION                 | 7  |
| PAR              | T II SYSTEM ASSEMBLY AND DISASSEMBLY             | 9  |
| 1. N             | IAIN SCREEN, SECOND SCREEN (15.6"/10.1") AND VFD | 9  |
| 2. ⊢             | IARD DISK REPLACEMENT1                           | 1  |
| 3. II            | NSTALLATION OF CARD READER 1                     | 2  |
| 4. F             | INGERPRINT READER INSTALLATION 1                 | 3  |
| PAR              | T III SYSTEM INSTALLATION 1                      | 4  |
| 1.               | INSPECTION OF INSTALLATION ENVIRONMENT           | 4  |
| 2.               | SYSTEM SOFTWARE INSTALLATION 1                   | 4  |
| 3.               | BIOS 2                                           | 20 |
| PAR <sup>-</sup> | T IV INSTRUCTIONS FOR USAGE                      | 8  |

| APPENDIX B                                       | 30 |
|--------------------------------------------------|----|
| APPENDIX A                                       | 30 |
| PART V ACCESSORIES ANNEXES                       | 30 |
| 3. INSTRUCTIONS FOR USING RFID CONTACTLESS CARDS |    |
| 2. INSTRUCTIONS FOR USING MAGNETIC STRIPE CARDS  |    |
| 1. SWITCHING INSTRUCTION                         |    |

## **Part 1 System Introduction**

## Safety Notices Before Installation or Use

- ☆ It is required grounded well and the supply voltage shall be stable, and you must confirm that the voltage of the outlet provides shall be in line with the voltage marked on the label of the unit.
- $\Rightarrow$  Be sure not to sprinkle any liquid or fall any object into the unit.
- $\Rightarrow$  Be sure not to keep heavy, strenuous movement, shake & heavy strike away from the POS.
- $\stackrel{\scriptstyle \wedge}{\sim}$  Do not switch on or off the host frequently, because it is easy to result in damage on the machine.
- Be sure not to unplug or plug in any live part or external device when they are in energized state, and the connecting cables of the POS between parts shall be connected securely.
- Be sure neither to lengthen cable nor to replace parts at your will, if you have any demand, please contact with the reseller.
- The unit shall be used under dry, ventilated & clean environment away from sunlight. Avoid to making the air vent of the host machine blocked or covered
- ☆ If any liquid sprinkles or any sundry falls into the unit, please shut it down immediately & switch off power supply, take batteries down, dry the liquid or remove the sundry. If you take the batteries down, you shall reset CMOS.
- In case of safety fault, such as peculiar smell, abnormal sound, leakage and other faults, you must switch off the power supply at once and then contact with reseller.
- $\Rightarrow$  When inserting USB flash or disk, you shall kill virus to prevent the host machine from virus.
- The RJ11 port at the back of the host is connected with the cash drawer, as it is not a communication port, users shall not use the port for dial-up networking.
- The product is a Level A one, it may cause radio interference in living environment. In such case, users may need to take practical & feasible measures against the interference.
- $\Rightarrow$  When the POS is not in use, you shall switch off power supply.

|    | 🕁 Warning:                                                                                                    |  |
|----|----------------------------------------------------------------------------------------------------|--|
| 3  | 1. Environmental absolute grade:                                                                                                    |  |
| Å, | A) Working temperature: 0-40 C B) Working humidity: 10%-85% RH                                                                                                    |  |
| 2  | C) Storage temperature: -10-50 C D) Storage humidity: 10%-90% RH                                                                                                    |  |
| ð  | 2. The main plug on the power supply is used as a disconnecting device. The socket shall be installed near the equipment and shall be accessible easily.                           |  |
| Å, | 3. Power input: AC 100-240V 50-60Hz                                                                                                    |  |
| Å  | <ol><li>If there is any damage to the power supply or equipment, please contact the<br/>local service personnel for help.</li></ol>                                                |  |
| 3  | 5. Static electricity can damage the integrated circuit in the host computer.                                                                                                    |  |
| &  | 6. If the replacement battery is incorrect, it may cause explosion or serious damage. Batteries of the same type or similar type recommended by the manufacturer must be replaced. |  |

**7. Use only with additional AC/DC power supply.** 

The manufacturer has the right to modify the contents of the instructions without prior declaration. Product Standard Number: Q/0202 RSR527

## 1. System Introduction

The appearance of the whole machine has the following modes:

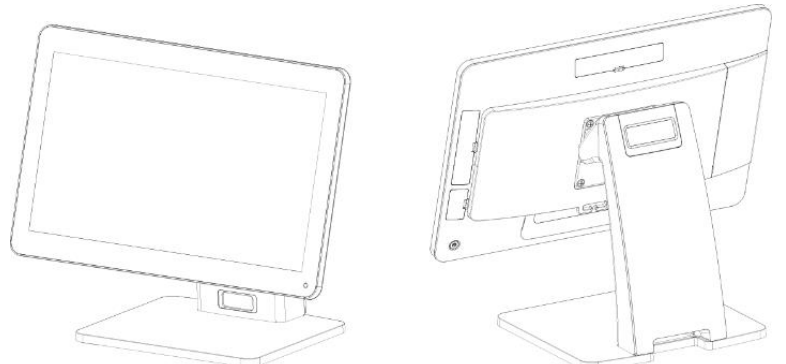

Single-screen Device, length \* width \* height: 405 \* 210 \* 330; main screen flip range: 0-45 degrees

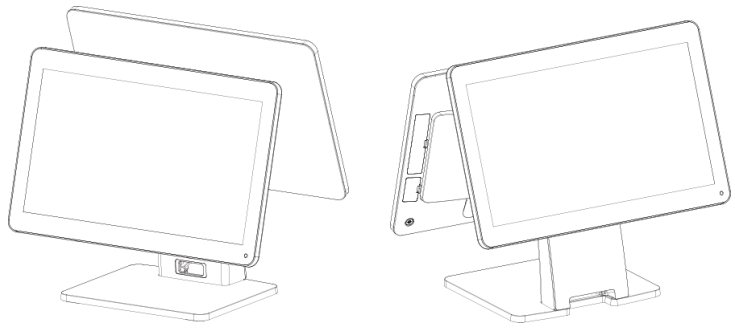

Dual-screen Device, length \* width \* height: 405 \* 250 \* 370; main screen flip range: 0-45 and second screen flip angle 0-30.

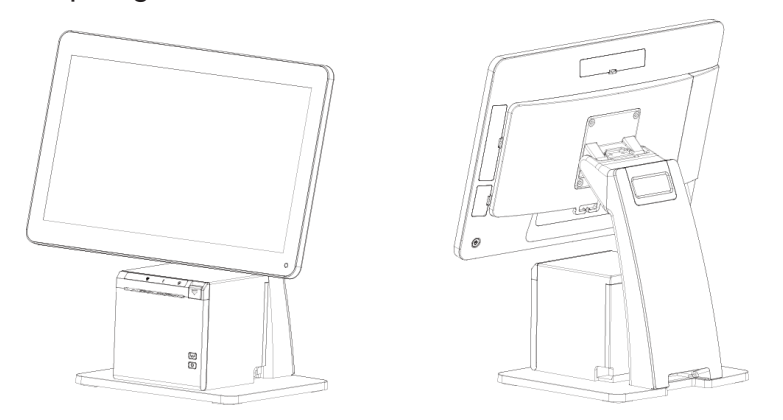

Screen High position + printer, length \* width \* height: 405 \* 250 \* 420

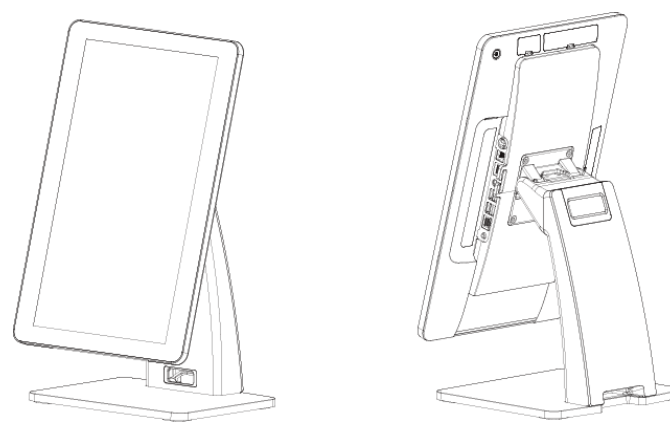

Self-service Kiosk, length \* width \* height: 230 \* 250 \* 450

According to the running state of the system, there is a power indicator status light.

| Status | Information                                       | Fig |
|--------|---------------------------------------------------|-----|
| Red    | System errors (e.g. lack of hard disk,<br>memory) | 0   |
| White  | Power on (S1)                                     | 0   |
| Blue   | standby mode (S3)                                 | •   |

## 2. Basic product configuration

| Category | Parts                   | HK560                                                                                                    |  |
|----------|-------------------------|----------------------------------------------------------------------------------------------------|--|
|          | CPU                     | Intel® Celeron® processor (Baytrail-D) J1900Quad<br>Core, clock speed1.99GHz up to 2.42GHz, TDP 10W                                                                                                    |  |
| System   | OS                      | Windows 7 / Windows 10 / Ubuntu linux                                                                                                    |  |
|          | Memory                  | DDRIIIL 4G (Up to 8G)                                                                                                    |  |
|          | Storage                 | 128G SSD, up to 256GB                                                                                                    |  |
| Display  | LCD                     | 15.6" LCD                                                                                                    |  |
| and      | Resolution              | 1920*1080                                                                                                    |  |
| Touch    | Touch screen            | Capacitive touch screen                                                                                                    |  |
| Screen   | 2 <sup>nd</sup> display | 15.6" screen optional                                                                                                    |  |
|          |                         | 10.1" screen optional                                                                                                    |  |
| 1/0      | Serial ports            | * Standard COM,<br>COM1~3:external port, COM4: onboard port<br>COM1 has no Power selection<br>COM2 and COM3 can set 5V/12V power supply<br>through BIOS (COM2 \COM3 are set to 0V by default)<br>COM4 can be set to 5V/12V for VFD through jumper<br>(COM4 is set to 5V by default). |  |
|          | USB                     | 4*USB2.0,1*USB3.0                                                                                                    |  |
|          | Ethernet                | 1 * RJ-45 (1000M)                                                                                                    |  |
|          | Audio                   | 1 Line-out                                                                                                    |  |
|          | Cash drawer port        | 1 * RJ-11 24V for cash drawer                                                                                                    |  |
|          | DC 24V output           | Power USB                                                                                                    |  |

| Power    | Power Adapter1       | Adapter (DC 24V, 2.5A) standard for device without printer or CubeX |
|----------|----------------------|---------------------------------------------------------------------|
|          | Power Adapter2       | Adapter (DC 24V, 5A) for device with printer or CubeX               |
|          | Printer optional     | 80mm printer                                                        |
| Extornal |                      | 58mm printer                                                        |
| External | Cash drawer          | Steel Cash Drawer (Supporting Dual cash drawer)                     |
|          | card reader optional | Magnetic stripe card reader/RFID contactless card                   |
|          |                      | reader                                                              |
|          | Scanner              | Support                                                             |
|          | VFD                  | 2x20 characters VFD (RS232, option)                                 |

## 3. I/O Panel

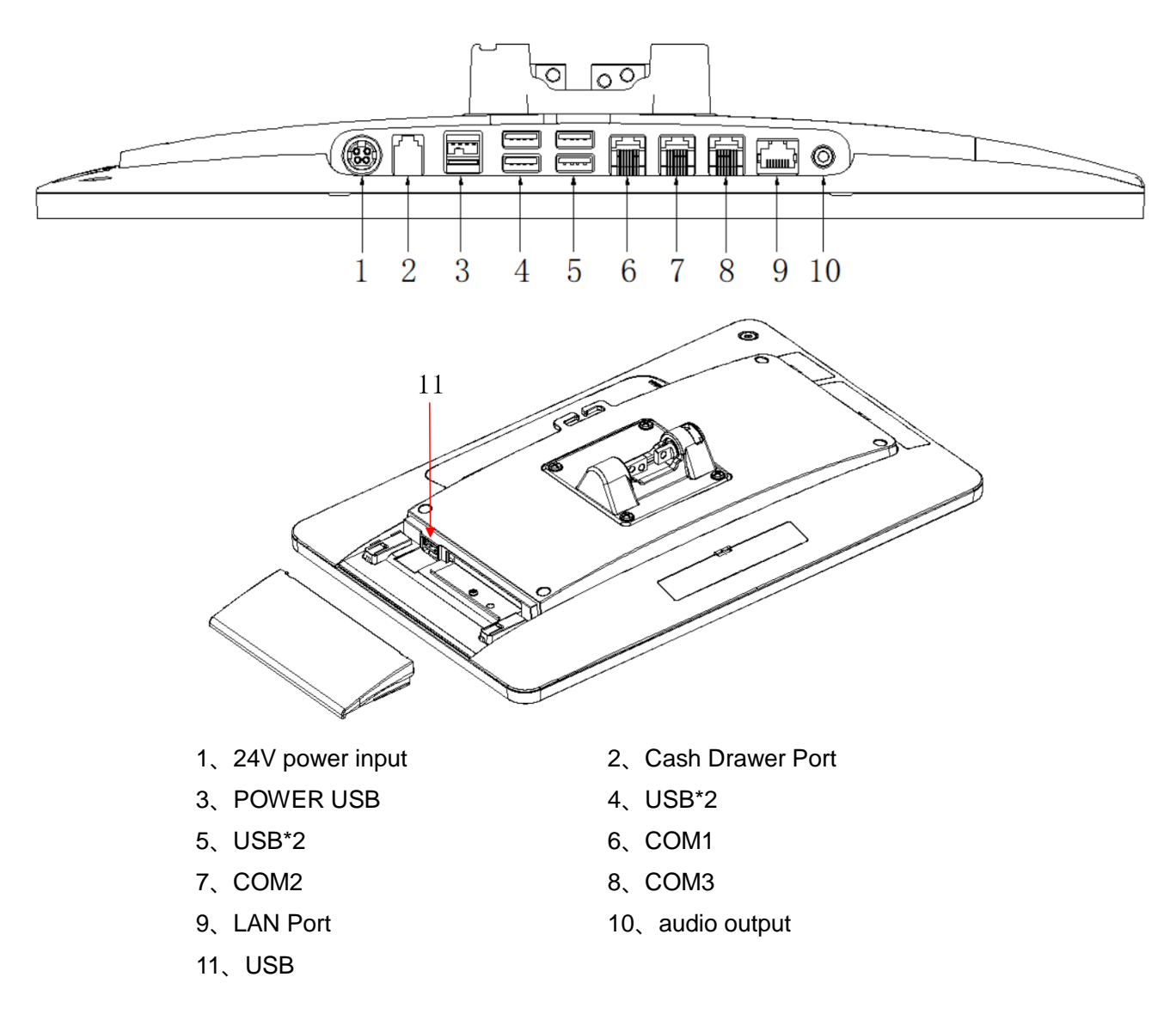

## 4. Main Board Interface Description

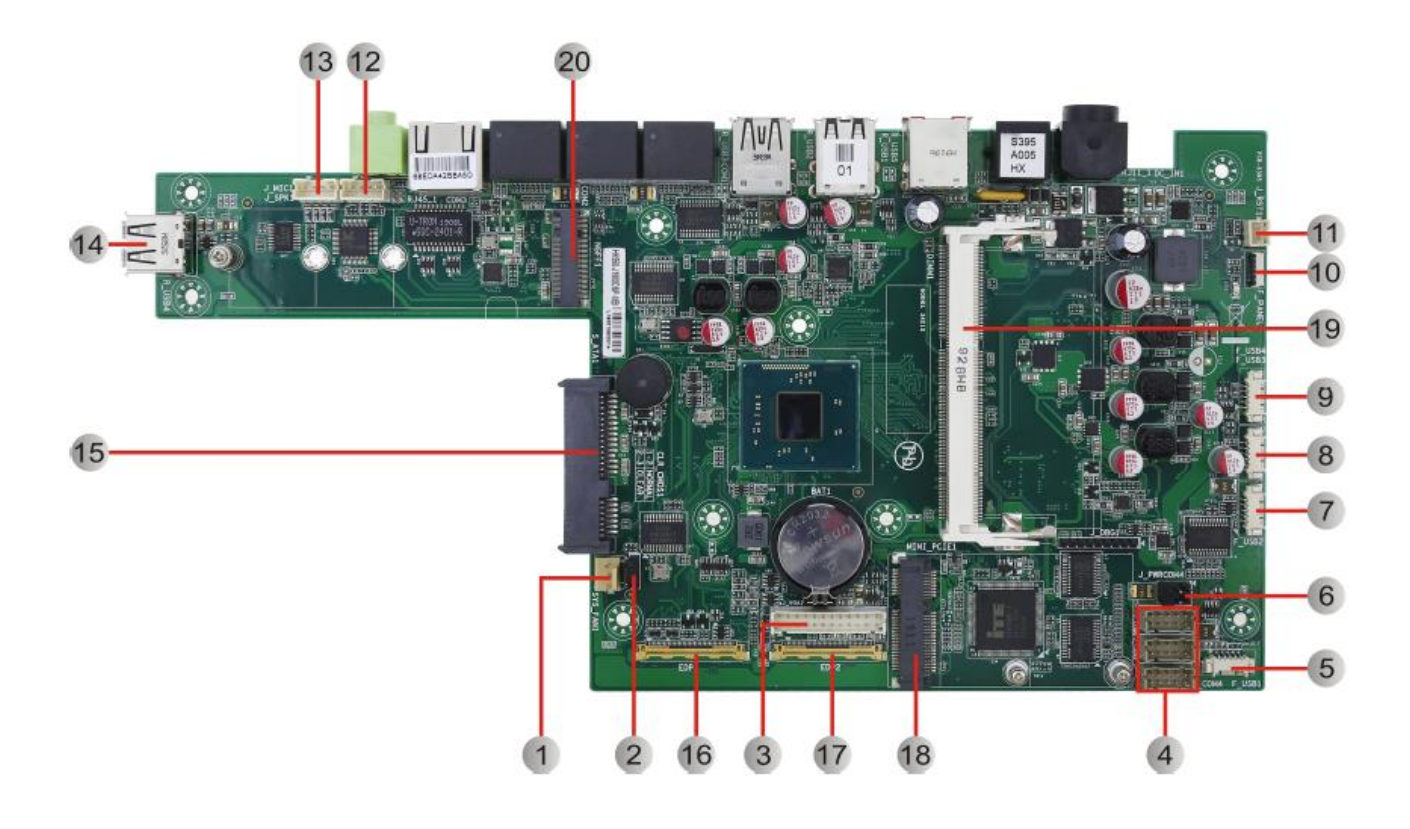

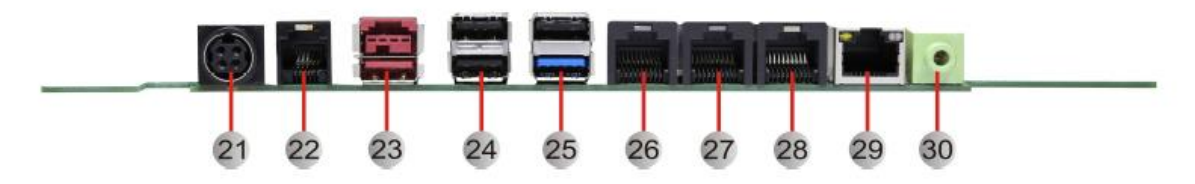

|    | Jumpers / Headers and Connectors |                                         |  |
|----|----------------------------------|-----------------------------------------|--|
| 1  | SYS_FAN1                         | System Fan Connector                    |  |
| 2  | CLR_CMOS1                        | CMOS Clear Jumper                       |  |
| 3  | J_VGA1                           | VGA Pin Header                          |  |
| 4  | J_COM4, J_COM5, J_COM6           | COM4-6 Pin Headers                      |  |
| 5  | F_USB1                           | Front USB2.0 Pin Header1                |  |
| 6  | J_PWRCOM4                        | COM4 VCC Select Jumper                  |  |
| 7  | F_USB2                           | Front USB2.0 Pin Header2                |  |
| 8  | F_USB3                           | Front USB2.0 Pin Header3                |  |
| 9  | F_USB4                           | Front USB2.0 Pin Header4                |  |
| 10 | F_PANEL1                         | Front Panel FPC Connector               |  |
| 11 | J_RST1                           | System Reset Button Pin Header          |  |
| 12 | J_MIC1                           | MIC Pin Header                          |  |
| 13 | J_SPK1                           | Amplifier Pin Header                    |  |
| 14 | R_USB4                           | USB2.0 TYPE-A Connector                 |  |
| 15 | S_ATA1                           | SATA2.0 Port (7+15P)                    |  |
| 16 | EDP1                             | EDP1 Signal Connector                   |  |
| 17 | EDP2                             | EDP2 Signal Connector                   |  |
| 18 | MINI_PCIE1                       | Mini PCI-E1 Slot (WIFI+4G)              |  |
| 19 | DIMM1                            | SO-DIMM DDR3L Slot                      |  |
| 20 | NGFF1                            | M.2 (NGFF) Key-B Slot (SSD, 2280)       |  |
| 21 | DC_IN1                           | DC24V Power Input Connector (4Pin Jack) |  |
| 22 | RJ11_1                           | Cash Drawer RJ11 Connector              |  |

| 22 | R_USB1(R_USB5) | POWER USB 24V Key-2 Connector (USB2.0 |
|----|----------------|---------------------------------------|
| 23 |                | TYPE-A Connector)                     |
| 24 | R_USB2         | USB2.0 Dual TYPE-A Connector          |
| 25 | R_USB3         | USB3.0+USB2.0 TYPE-A Connector        |
| 26 | COM1           | COM1 RJ50 Connector                   |
| 27 | COM2           | COM1 RJ50 Connector                   |
| 28 | COM3           | COM1 RJ50 Connector                   |
| 29 | RJ45_1         | LAN RJ45 Connector                    |
| 30 | PJ1            | Line-out 3.5mm Jack                   |

J\_PWRCOM4 (COM4 VCC Select Jumper 3\*2 Pin 2.54mm)

| Graphic | Setting      | Function        |
|---------|--------------|-----------------|
| 4 0     | 1-2          | COM4_VCC: + 12V |
|         | 3-4          | COM4_VCC: + 5V  |
|         | 5-6(Default) | COM4_VCC: RI#   |

CLR\_CMOS1 (CMOS Clear Jumper 3\*1 Pin 2.54mm)

| Graphic | Setting       | Function   |
|---------|---------------|------------|
| 1 🗖     | 1-2 (Default) | Normal     |
| 8       | 2-3           | Clear CMOS |

## Part II System Assembly and Disassembly

## 1. Main screen, Second screen (15.6"/10.1") and VFD.

Note: As the second screen (15.6"/10.1") and the fixed structure of the guest display and the base are fixed with three gaskets and anti-loosening screw, the following is illustrated with the 15.6-inch screen as an example.

1.1 Remove the rear housing of the base and unscrew the two screw shown here.

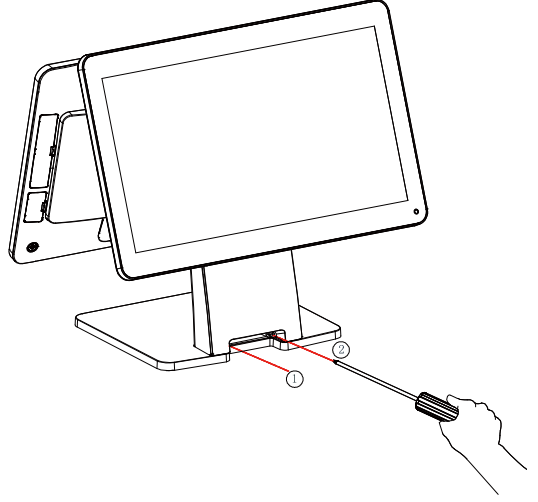

Figure 1

1.2 After removing the screw, pull the rear shell of the base forcefully according to the graphic method, remove the rear shell of the base, and then see the transfer plate fixed inside the base.

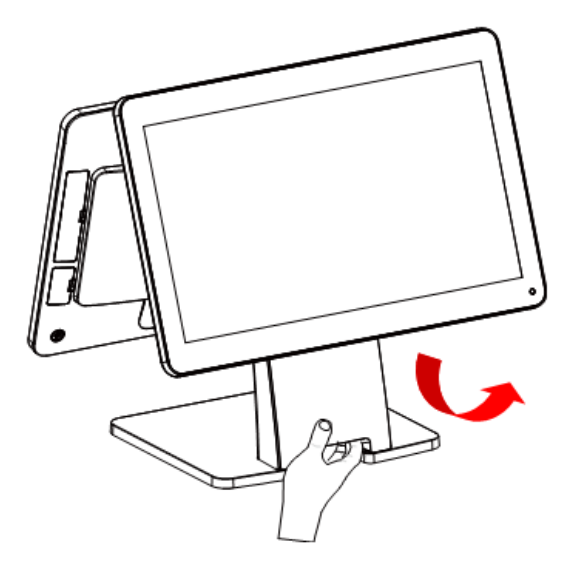

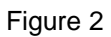

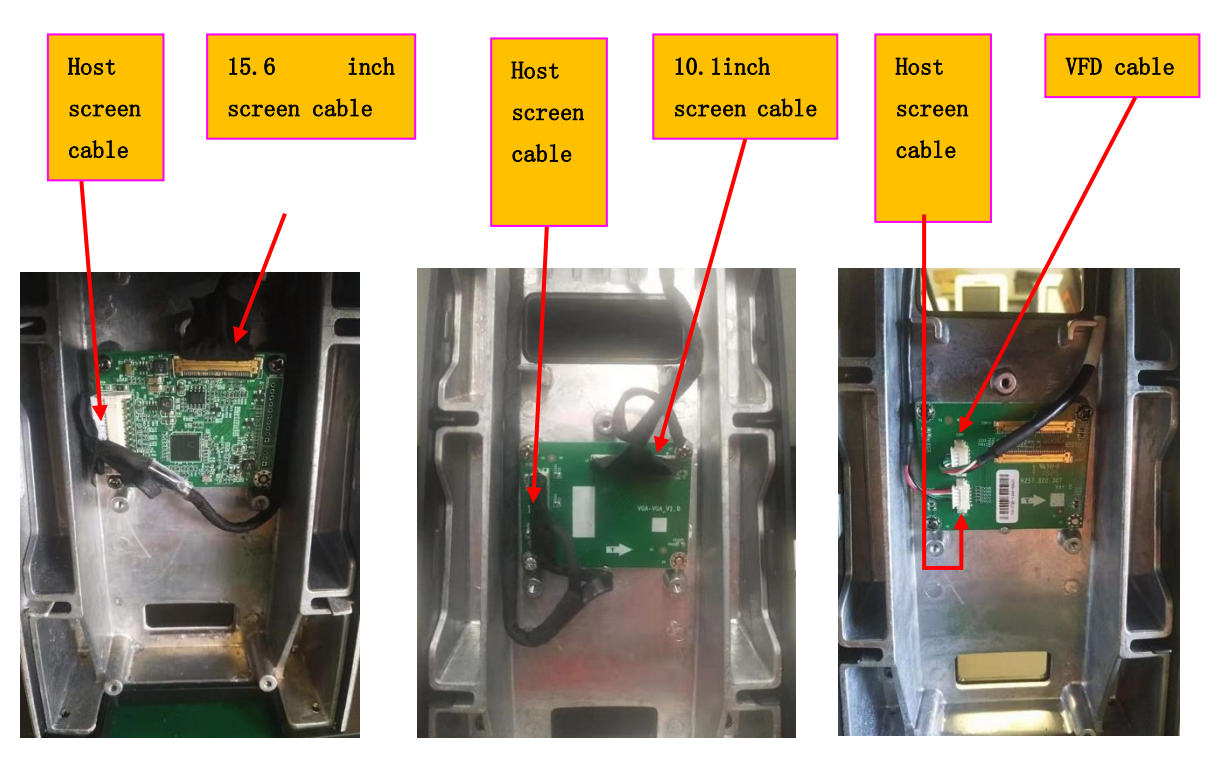

Figure 3 15.6 inches screen

Figure 4 10.1 inches screen

Figure 5 VFD

1.3 Remove the two connectors shown in the figure and protect them with the American tape according to the figure (to prevent the connector from being pulled out in the process of dismantling and threading);

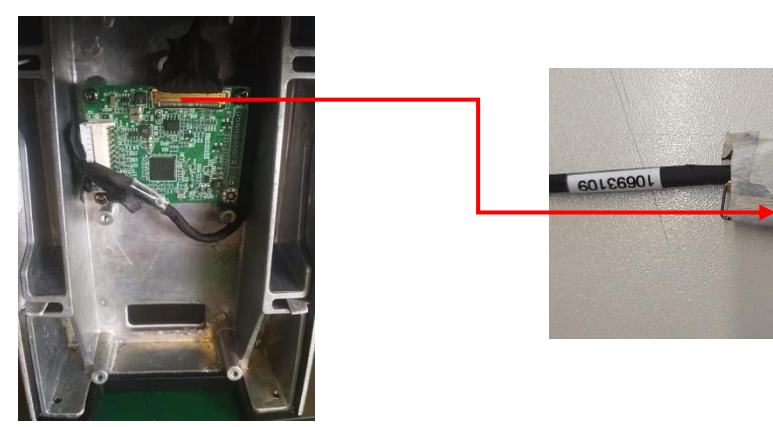

1.4 Rotate the main screen and the secondary screen to the vertical angle, remove the three fixing screws of the main screen and the second screen (15.6 inch screen/10.1 inch screen/VFD) respectively, and carefully pass the screen cable through the cable hole. Separate the main and auxiliary screen from the base respectively.

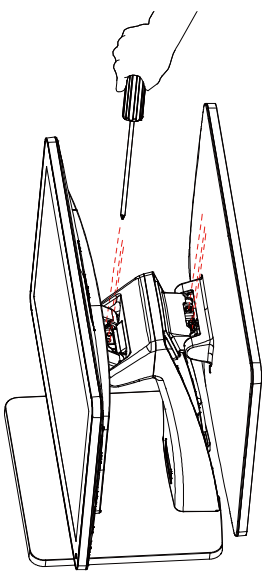

## 2. Hard Disk Replacement

Description: The hard disk can be replaced directly on the host. In order to display pictures more clearly, the base and other components are hidden in the following pictures.

1.5 Disassemble the extended interface cover and pull it out at the notch according to the PICTURE. Remove the expanded interface cover.

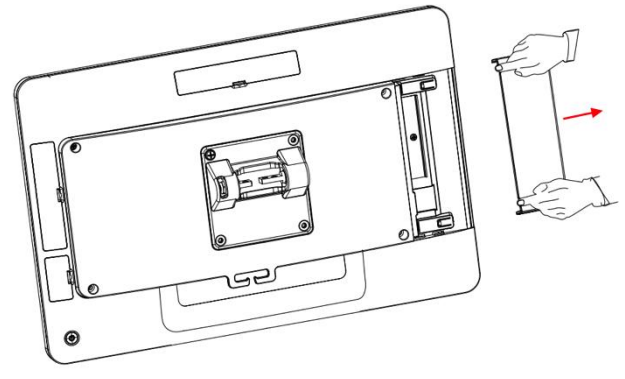

Figure 6

1.6 Remove the hard disk. Unscrew the hard disk fixing screw and pull out the hard disk in the arrow direction shown.

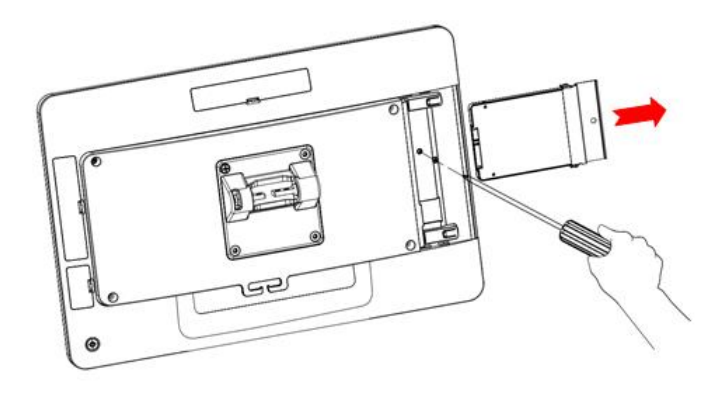

Figure 7

## 3. Installation of Card Reader

Description: The hard disk can be replaced directly on the host computer. In order to display pictures more clearly, the base and other components are hidden in the following pictures.

1.7 Remove the card reader cover

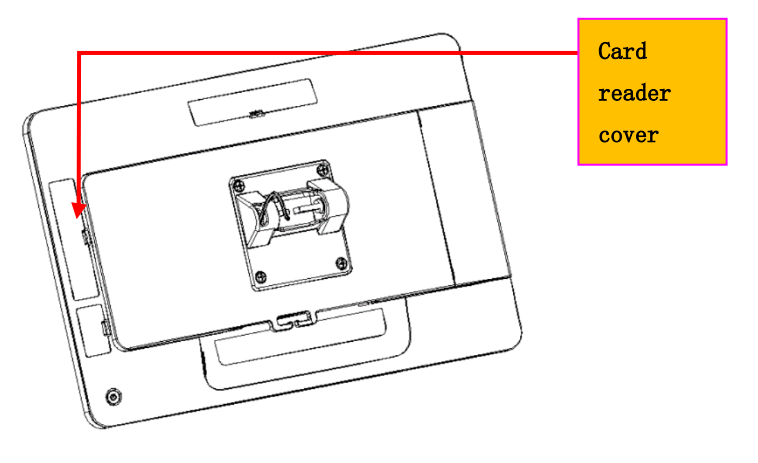

Figure 8

1.8 Insert the cable reserved in the host into the cable socket of the card reader module

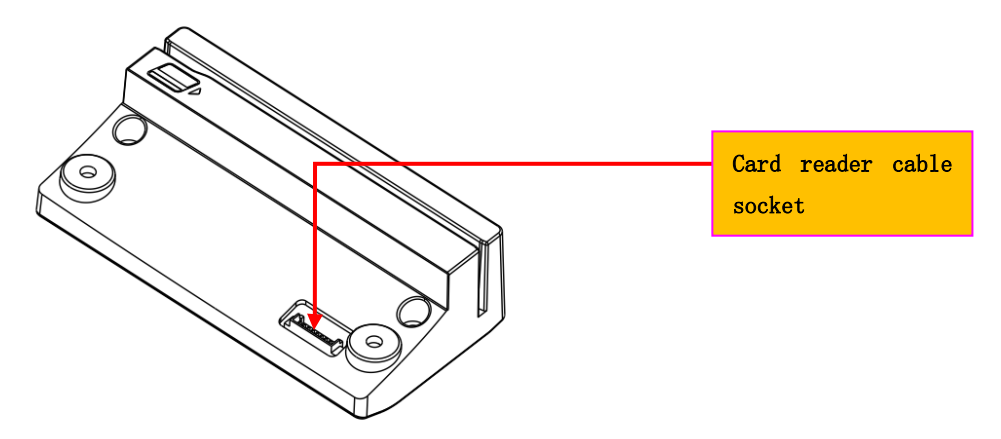

Figure 9 1.9 Install the card brusher in the graphic direction and fix it by locking two M3\*8 screws.

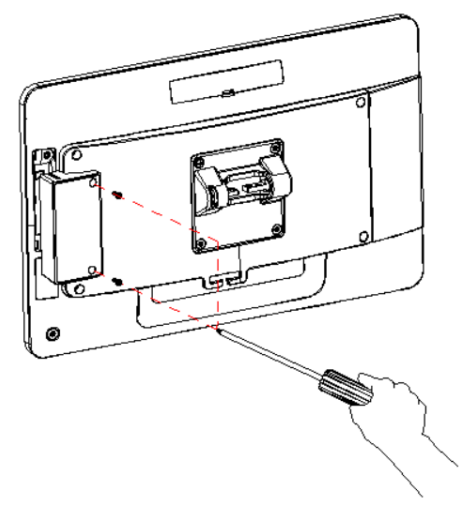

Figure 10

## 4. Fingerprint reader installation

1.10 Remove Fingerprint reader cover

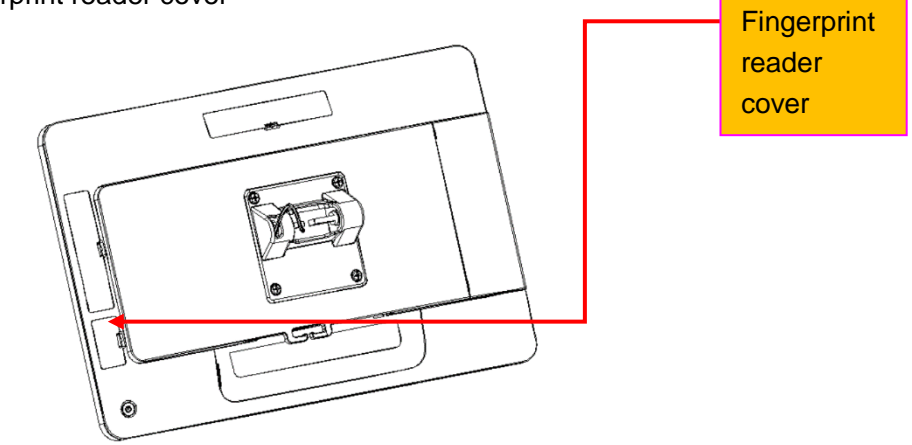

Figure 11

1.11 Insert the reserved cables in the host into the terminal base of the Fingerprint reader

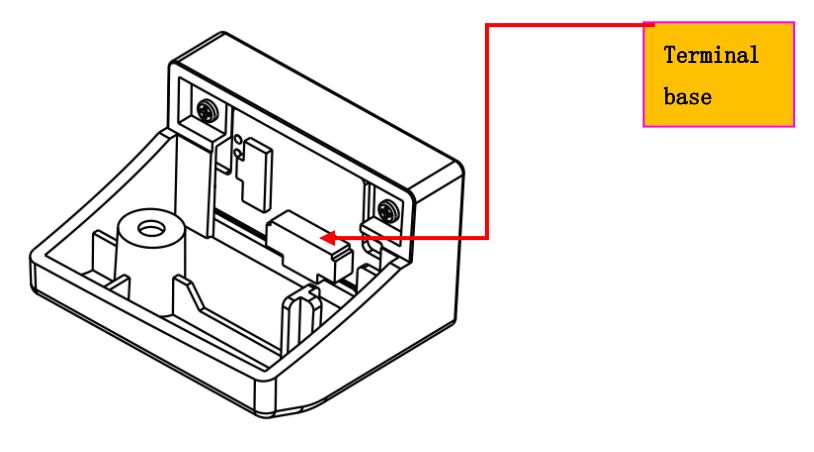

Figure 12

1.12 The Fingerprint reader is installed in the graphical direction and fixed by locking an M3\*8 screw.

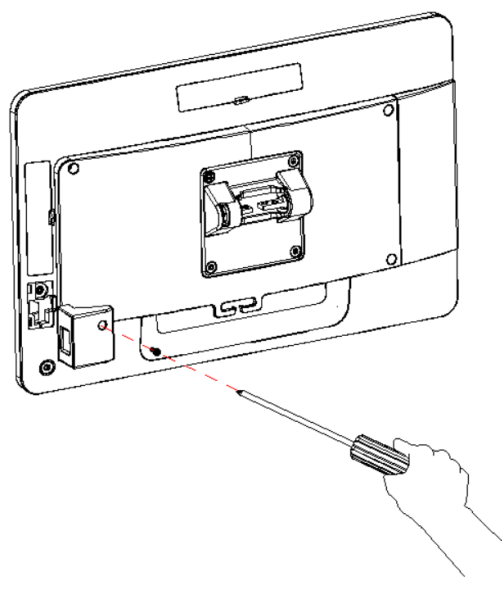

Figure 13

## Part III System Installation

## 1. Inspection of installation environment

It is important to choose a safe and reliable place to install the terminal.

Choose a table or table large and strong enough to support the weight of the system and peripherals.

Choose a flat, hard surface. Carpet areas can generate static electricity to replace memory or damage system components.

Make sure that the system is installed in a well ventilated area and that the space is free.

Choose appropriate environmental conditions, such as cool and dry places. Avoid damp and dusty places. At the same time, avoid direct sunlight, rapid temperature change, or place the system near the heat source.

Choose the appropriate voltage. Connect all devices to an isolated socket to prevent static electricity and short circuit.

Make sure printers and other peripherals have enough power outlets.

Do not install near electromagnetic and electrical equipment, such as telephones and motors, which may cause system damage.

The socket should be installed near the equipment and should be accessible.

## 2. System software installation

1. Mainboard Driver installation and Usage Driver

Mainboard

|                                                                                                    | 📙 BayTrail_WIN 7_8_10_64_D | Display         |
|----------------------------------------------------------------------------------------------------|----------------------------|-----------------|
|                                                                                                    | 📙 BayTrail_WIN 7_64_Audio  |                 |
| <b>win7-32</b>                                                                                           | 📙 BayTrail_WIN 7_64_Chipse | t               |
| 📕 win7-64 📃 🖊                                                                                            | 📙 BayTrail_WIN 7_64_LAN    |                 |
| win8&10-64                                                                                               | BayTrail_WIN 7_64_TXE      |                 |
| 📕 win 🗖 win10-32                                                                                         | 📜 BayTrail_WIN 7_64_USB 3. | 0               |
|                                                                                                    |                            |                 |
| BayTrail_WIN 7_8_10_64_0                                                                                 | Display                    |                 |
| 📕 BayTrail_WIN 8_10_64_Au                                                                                | dio                        |                 |
| 📜 BayTrail_WIN 8_10_64_Chi                                                                               | pset                       |                 |
| 📕 BayTrail_WIN 8_10_64_LAI                                                                               | N                          |                 |
| BayTrail_WIN 8_10_64_TXI                                                                                 | E                          |                 |
| <ol> <li>Touch screen setting<br/>find MouserRegister software</li> </ol>                                | are in Touch Panel         |                 |
| <ul> <li>Cashdrawer</li> <li>Fingerprint Reader</li> <li>mainboard</li> <li>MSR</li> <li>anno</li> </ul> |                            |                 |
| Touch Panel                                                                                              |                            |                 |
| VFD                                                                                                    |                            |                 |
| 🐌 wifi                                                                                                   |                            | HTT3.           |
|                                                                                                    | 🎳 MouseRegister            | 🔇 MouseRegister |

Double-click to run, set the value to 50, click set, set up.

| Ø MouseRegister     | ×      |
|---------------------|--------|
| DoubleClickHeight : | 50     |
| DoubleClickWidth :  | 50     |
| Set                 | Cancel |

3. MSR setting

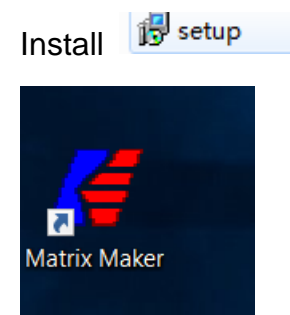

#### open and select USB

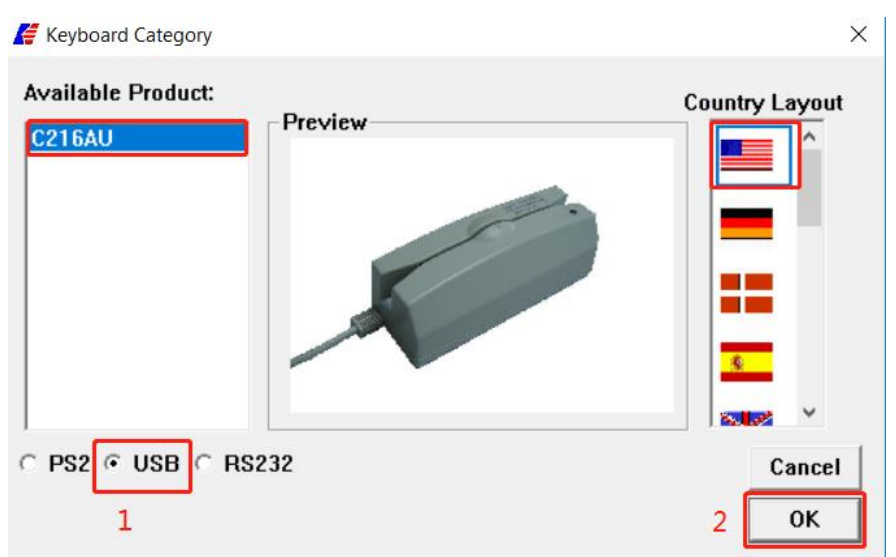

Pop up the lower interface and click on the tag location

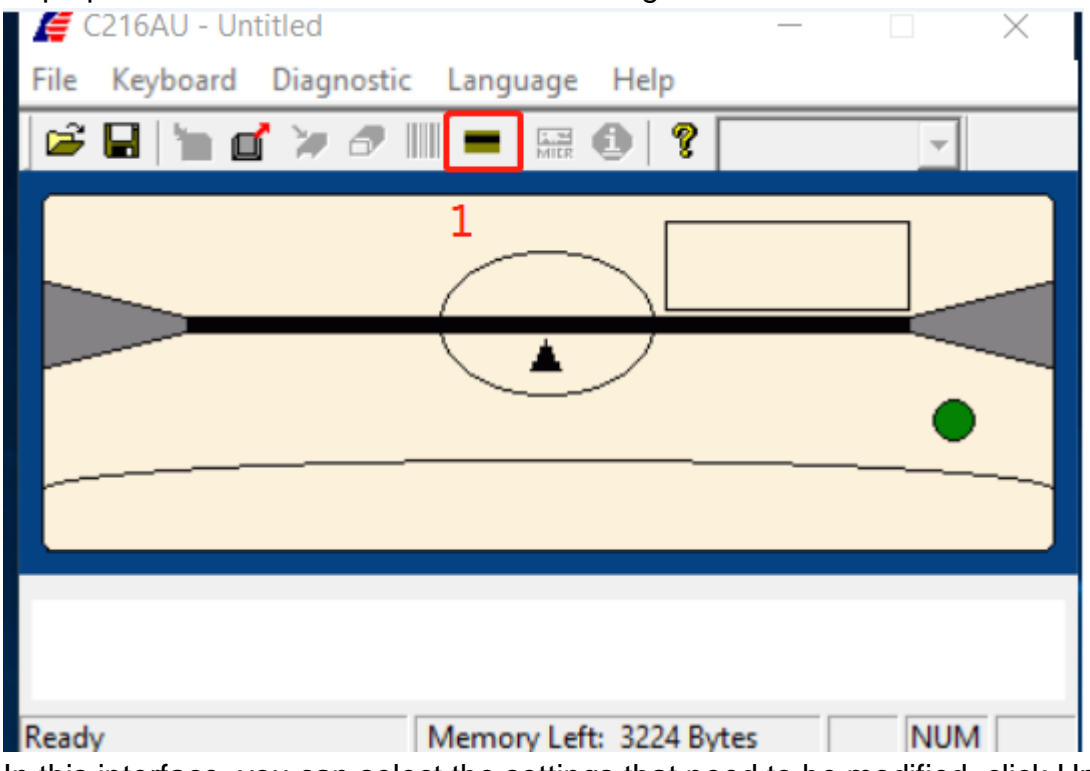

In this interface, you can select the settings that need to be modified, click Update, and then update the modified settings to the card switcher.

Magstripe Card Reader Setting

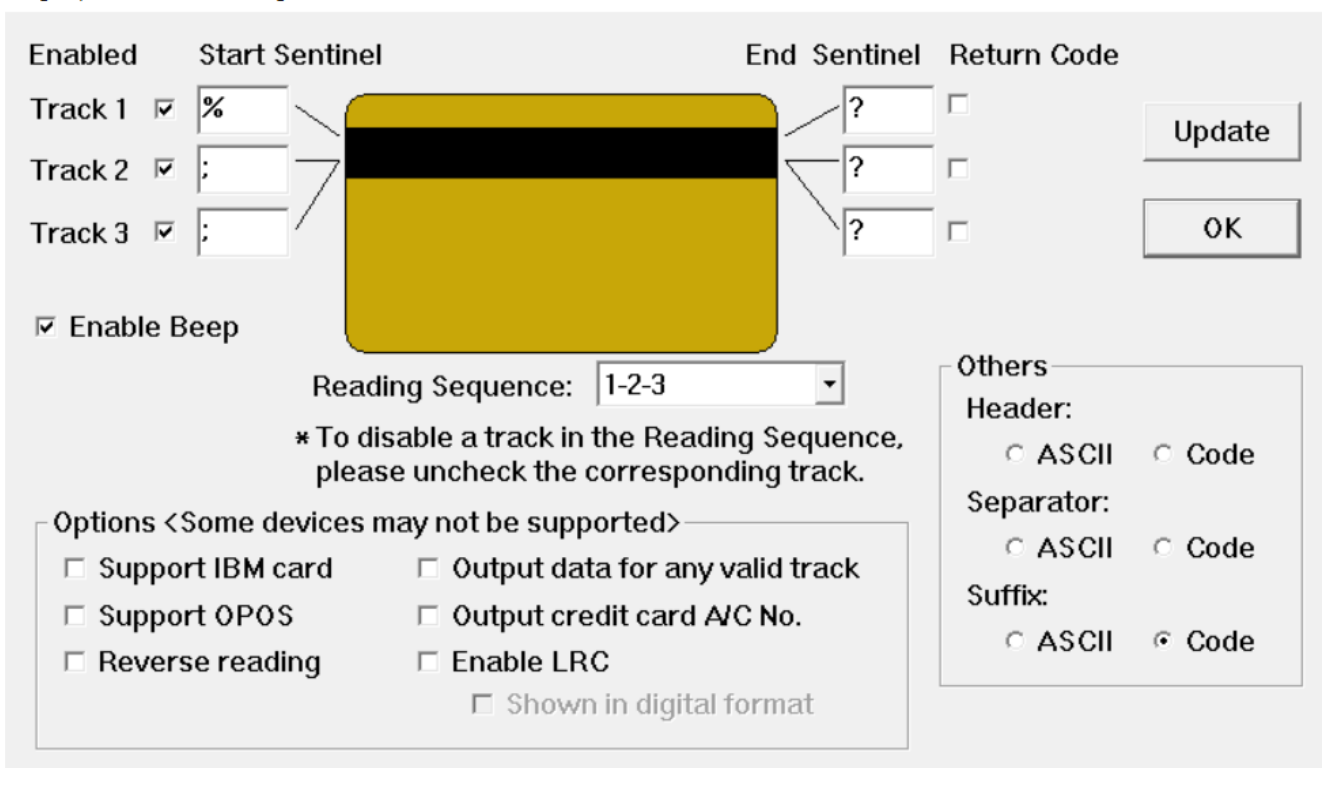

 $\times$ 

4. RFID test Open demo

| Open denio                    |                    |                    |
|-------------------------------|--------------------|--------------------|
| Cashdrawer Fingerprint Reader |                    |                    |
| 퉬 mainboard                   |                    |                    |
| MSR 🔒                         | UsbMifareDemo-2161 | A HYUSB_PINPAD.dll |
| \rm RFID                      |                    | 船 UsbMifareDemo    |
| 🔰 Touch Panel 创建日             |                    |                    |
| VFD 大小: 文化:                   |                    |                    |
| 🔰 wifi                        |                    |                    |

The operation steps are as follows:

| UsbMifareD  | Demo           |                                                                                             |                             |                           | 2      |
|-------------|----------------|---------------------------------------------------------------------------------------------|-----------------------------|---------------------------|--------|
| Version     | 1<br>Power Up  | Mifare Pro                                                                                  |                             |                           |        |
| Request     | Power Down     | Get ATS                                                                                     |                             |                           |        |
| Select      | 2              | Exchange APDU:                                                                              | 0084000004                  | Seno                      | ł      |
| Halt        |                | De-Select                                                                                   | (Fill in hexadecimal string | , without any space)      |        |
| Aifare I    |                |                                                                                             |                             |                           |        |
| Login       | Sector: 0x0F   | Type: 0xAA 💌 Key                                                                            | FF FF FF FF FF FF FF        |                           |        |
|             |                | - · · · · · · · · · · · · · · · · · · ·                                                     | (Fill in 6 hexadecimal byte | s, with a space as a sepa | arator |
| Change Key  | Sector: 0x00   | Type: 0xAA 🗾 Key                                                                            | ri                          |                           |        |
| Read        | Block: 0x3C    | -1                                                                                          | (Fill in 6 hexadecimal byte | s, with a space as a sepa | arator |
| Write       |                | -<br>-<br>-<br>-<br>-<br>-<br>-<br>-<br>-<br>-<br>-<br>-<br>-<br>-<br>-<br>-<br>-<br>-<br>- | 5 06 07 08 09 0A 0B 0C 0    | 0 0E 0F                   |        |
| write       |                | Data:  <br>(Fill in 16 hexadecima                                                           | al bytes, with a space as   | a separatpr)              |        |
| Read Value  | Block: 0x3C    | -                                                                                           |                             |                           |        |
| Write Value | Block: 0x3C    | -<br>Data:                                                                                  |                             |                           |        |
|             |                | (Fill in 4 hexadecimal byte                                                                 | s, little endian, with a sp | ace as a separator)       |        |
| Increment   | Blocks Dy3C -  | • Data [                                                                                    |                             |                           |        |
| Increment   |                | (Fill in 4 hexadecimal byte                                                                 | s, little endian, with a sp | ace as a separator)       |        |
| Decrement   | Disale Dy3C    |                                                                                             |                             |                           |        |
| Decrement   |                | <ul> <li>Data:  </li> <li>(Fill in 4 hexadecimal byte</li> </ul>                            | s, little endian, with a sp | ace as a separator)       |        |
|             |                |                                                                                             |                             |                           |        |
| Beep        | Duration (ms): |                                                                                             |                             | LED © On 1                |        |
|             |                |                                                                                             | -                           | C off                     |        |
| creat beep  | Count: 15 On   | Duration (ms): 1500 Of                                                                      | Duration (ms): 1500         |                           |        |
| Address:    | 1 Data:        | Re                                                                                          | ad 1 R                      | ead Write                 | 1      |
|             | (At m          | ost 16-character String) Ler                                                                | igth: I                     |                           | _      |
|             |                |                                                                                             |                             | OK                        | 1      |
|             |                |                                                                                             |                             |                           |        |

5. Fingerprint reader driver installation and testing

Find the device that needs to install driver in the Device Manager. Double-click to Open. The update steps are as follows:

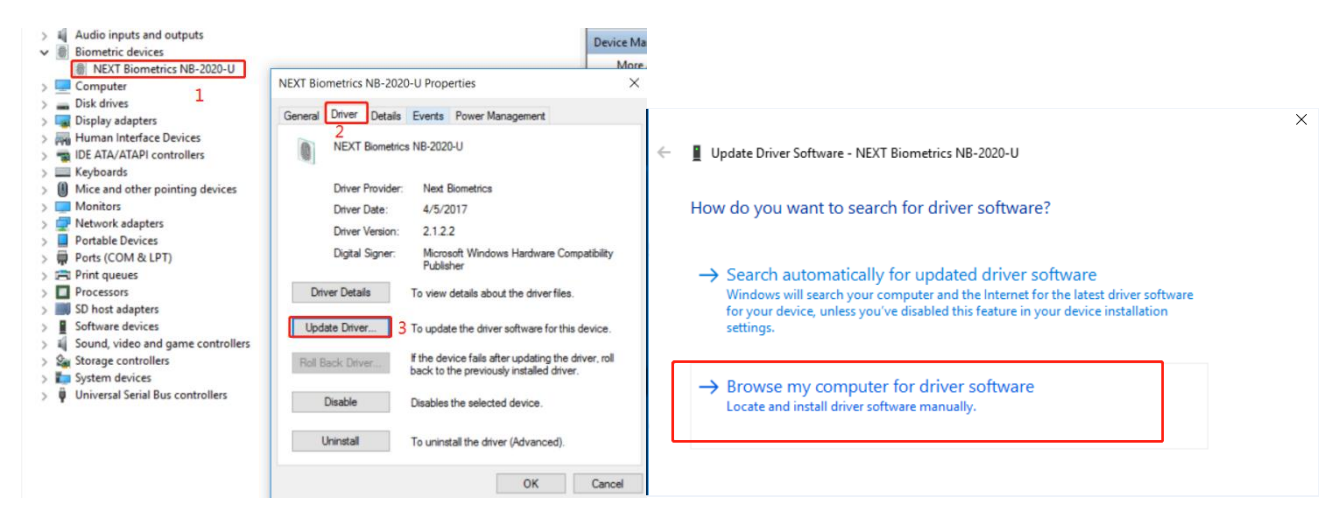

Find the driver storage location, update completed

| ← ∎ Uno         | Rowre For Folder                                           | ^                                |   | ^                                                                         |
|-----------------|------------------------------------------------------------|----------------------------------|---|---------------------------------------------------------------------------|
| , ∎ opt         |                                                            |                                  | ← | Update Driver Software - NEXT Biometrics NB-2020-U                        |
| Brow            | Select the folder that contains drivers for your hardware. |                                  |   | The best driver software for your device is already installed             |
|                 | NB-2020-U Generic WIN USB Driver                           |                                  |   | The best driver software for your device is an easy instance              |
| Search          | fo v 10052015                                              | 1                                |   | Windows has determined the driver software for your device is up to date. |
|                 | Win7X86                                                    | browse                           |   | NEXT Biometrics NB-2020-U                                                 |
|                 | Win8.1X64                                                  |                                  |   | (W)                                                                       |
|                 | PCMark_Vantage_v101_0910a                                  |                                  |   |                                                                           |
|                 | Felder: Win10X64                                           |                                  |   |                                                                           |
| $\rightarrow l$ | hi land                                                    | mputer<br>levice, and all driver |   |                                                                           |
| s               | of OK Cancel                                               |                                  |   |                                                                           |
|                 | 3                                                          |                                  |   |                                                                           |
|                 |                                                            | 4                                |   |                                                                           |
|                 |                                                            | Next Cancel                      |   | Close                                                                     |

Find the test demo, double-click to open

| 🍌 Cashdrawer         |                                  | <u> </u>                       |
|----------------------|----------------------------------|--------------------------------|
| 퉬 Fingerprint Reader | NR Demo Application              | 🚳 msvcr120.dll                 |
| in mainboard         | IND_Demo_Application             | NB Demo Application.Engine.dll |
| MCP                  | NB-2020-U Generic WIN USB Driver | NB_Demo_Application            |
|                      |                                  | NBiometricClient.dll           |
| 🎳 RFID               |                                  | NBiometrics dll                |
| 퉬 Touch Panel        |                                  |                                |
| VFD                  |                                  | NCluster.dll                   |
|                      |                                  | NClusterJni.dll                |
| Jan Will             |                                  | NCore.dll                      |

The fingerprint data can be read out by putting the finger on the fingerprint reader after 1-2-3.

| NEXT Biometrics Demo Application v1.0.0 | - D X                                           | r                                       |                                                                 |
|-----------------------------------------|-------------------------------------------------|-----------------------------------------|-----------------------------------------------------------------|
| 😑 Scan Page                             | Sensors: SNR 464500330026700547274645 🗸 🔹 🖯 📑 - |                                         |                                                                 |
| 🕞 1 Template                            |                                                 |                                         |                                                                 |
|                                         |                                                 | MEXT Biometrics Demo Application v1.0.0 | - o x                                                           |
| C1                                      |                                                 |                                         | Sensors: NE02001 (PW 4310) Sine 404003000570047274645 🗸 🔹 🔿 🕞 - |
|                                         |                                                 | 6,                                      | Template                                                        |
|                                         |                                                 |                                         |                                                                 |
| Status: C Scanning                      |                                                 | and the ansatz                          |                                                                 |
| 2 Continuous                            |                                                 | Status: , Scanning<br>Scan Mode:        |                                                                 |
| ¢ 3                                     | stop                                            | *                                       | stop                                                            |

6. 10 inch second screen settings

Click on the lower right corner to open the graphics card control software

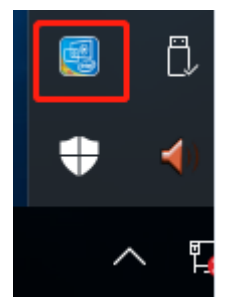

After you run it, click Display icon as below

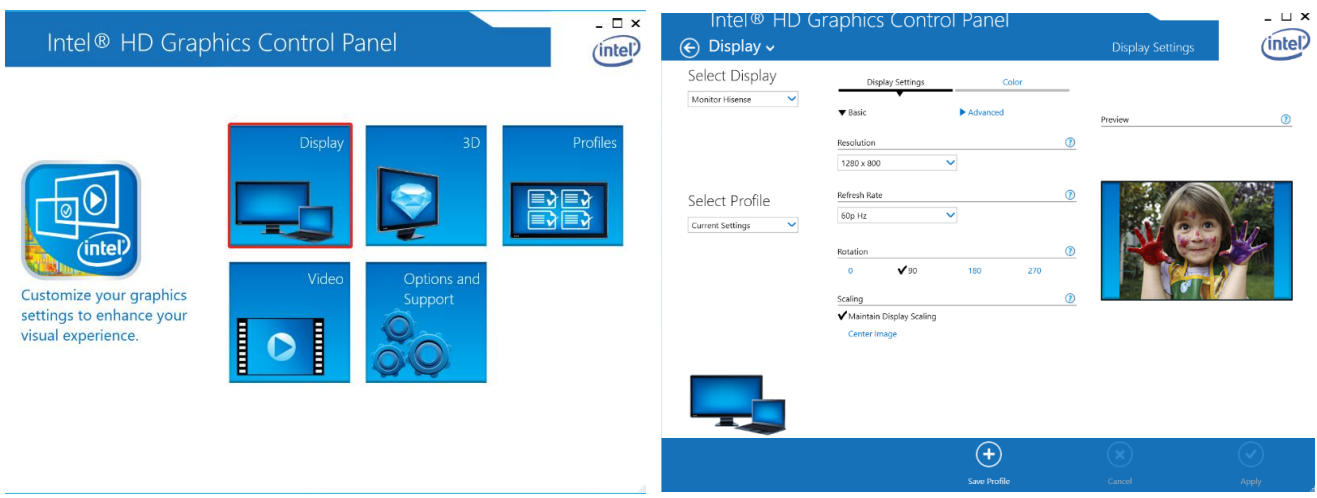

Monitor Hisense is selected in blank 1, resolution can be adjusted in blank 2, rotation direction of secondary screen can be adjusted in blank 3, and setting can be saved in blank 4.

| Intel® HD G     | raphics Contro                                        | l Panel      |    |                  | _ 🗆 ×      |
|-----------------|-------------------------------------------------------|--------------|----|------------------|------------|
| 🗲 Display 🗸     |                                                       |              |    | Display Settings | (intel)    |
| Select Display  | Display Settings                                      | Color        |    |                  |            |
| Monitor Hisense | ▼ Basic                                               | Advanced     |    | Preview          | 0          |
|                 | Resolution                                            |              | () |                  |            |
| Select Profile  | 2<br>Refresh Rate<br>60p Hz                           | ~            | 0  |                  | 12         |
|                 | Rotation<br>0 V90                                     | 180 270      | 0  |                  |            |
|                 | Scaling<br>✓ Maintain Display Scaling<br>Center Image |              | 0  |                  |            |
|                 |                                                       |              |    |                  | 4          |
|                 |                                                       | +            |    | ×                | $\bigcirc$ |
|                 |                                                       | Save Profile |    |                  |            |

## 3. BIOS

#### 1. Main

This topic introduces the basic information of the basic input/output system (BIOS) on the main page.

| Aptio Setup Utility –<br>Main Advanced Chipset Security | Copyright (C) 2019 American<br>Boot Save & Exit | Megatrends, Inc.                                                                                                    |
|---------------------------------------------------------|-------------------------------------------------|----------------------------------------------------------------------------------------------------|
| BIOS Information                                        |                                                 | Set the Date. Use Tab to                                                                                                    |
| BIOS Version<br>Build Date and Time                     | S395A 0.10 x64<br>07/06/2019 09:06:04           | surten between bate erements.                                                                                                    |
| Product Serial Number                                   | Default string                                  |                                                                                                    |
| System Date<br>System Time                              | [Mon 07/29/2019]<br>[16:05:16]                  |                                                                                                    |
| Access Level                                            | Administrator                                   |                                                                                                    |
|                                                         |                                                 | <pre>++: Select Screen f↓: Select Item Enter: Select +/-: Change Opt. F1: General Help F8: Previous Values F9: Optimized Defaults F10: Save &amp; Exit ESC: Exit</pre> |

Version 2.18.1263. Copyright (C) 2019 American Megatrends, Inc.

| Parameter    | Description                                                                       |
|--------------|-----------------------------------------------------------------------------------|
| BIOS         | BIOS Version: S395A 0.10 x64                                                      |
| Information  | Build Date and Time:- MM/DD/YEAR hh:mm:ss                                         |
|              | Product Serial Number: The Product Serial Number of the Mainboard                 |
| System Date  | Current system date.                                                              |
|              | A system date is in the format of MM/DD/YEAR. Press Enter or Tab to switch among  |
|              | the month, day, and year. Change a date value using the following methods:        |
|              | Press + to increase a value by 1.                                                 |
|              | Press - to decrease a value by 1.                                                 |
|              | Press a numeric key to change a value.                                            |
| System Time  | Current system time.                                                              |
|              | A system time is in the format of HH:MM:SS on a 24-hour clock. Press Enter or Tab |
|              | to switch among the hour, minute, and second. Change a time value using the       |
|              | following methods:                                                                |
|              | Press + to increase a value by 1.                                                 |
|              | Press - to decrease a value by 1.                                                 |
|              | Press a numeric key to change a value.                                            |
| Access Level | Show the current user access level                                                |

#### 2. Advanced

This topic introduces the system parameters and related functions on the "Advanced" page. Users can view advanced configuration items of basic input/output system (BIOS), such as ACPI, USB and serial port.

| Aptio Setup Utility – Copyright (C) 2019 American<br>Main Advanced Chipset Security Boot Save & Exit                                                                                                    | Megatrends, Inc.                                                                                                    |
|----------------------------------------------------------------------------------------------------|----------------------------------------------------------------------------------------------------|
| <ul> <li>ACPI Settings</li> <li>Super IO Configuration</li> <li>Hardware Monitor</li> <li>Power Button Control</li> <li>Power Control</li> <li>SS RTC Wake Settings</li> <li>CPU Configuration</li> <li>LCD Control</li> <li>IDE Configuration</li> <li>OS Configuration</li> <li>CSM Configuration</li> <li>USB Configuration</li> </ul> | System ACPI Parameters.                                                                                                    |
|                                                                                                    | <pre>++: Select Screen f↓: Select Item Enter: Select +/-: Change Opt. F1: General Help F8: Previous Values F9: Optimized Defaults F10: Save &amp; Exit ESC: Exit</pre> |

Version 2.18.1263. Copyright (C) 2019 American Megatrends, Inc.

| Parameter              | Description                              |  |
|------------------------|------------------------------------------|--|
| ACPI Settings          | System ACPI Parameters                   |  |
| Super IO Configuration | System Super IO Chip Parameters          |  |
| Hardware Monitor       | Monitor hardware status                  |  |
| Power Button Control   | Power Button Control Settings            |  |
| Power Control          | COM2-3 Pin9 Settings                     |  |
| S5 RTC Wake Settings   | S5 RTC Wake Settings                     |  |
| CPU Configuration      | CPU Configuration Parameters             |  |
| LCD Control            | LCD Control Parameters                   |  |
| IDE Configuration      | SATA Configuration Parameters            |  |
| OS Configuration       | Select Operating System On this Computer |  |
| CSM Configuration      | CSM Configuration Settings               |  |
| USB Configuration      | USB Configuration Parameters             |  |

## Super IO Configuration

The switch of COM1-COM4 and its IO and IRQ are controlled here.

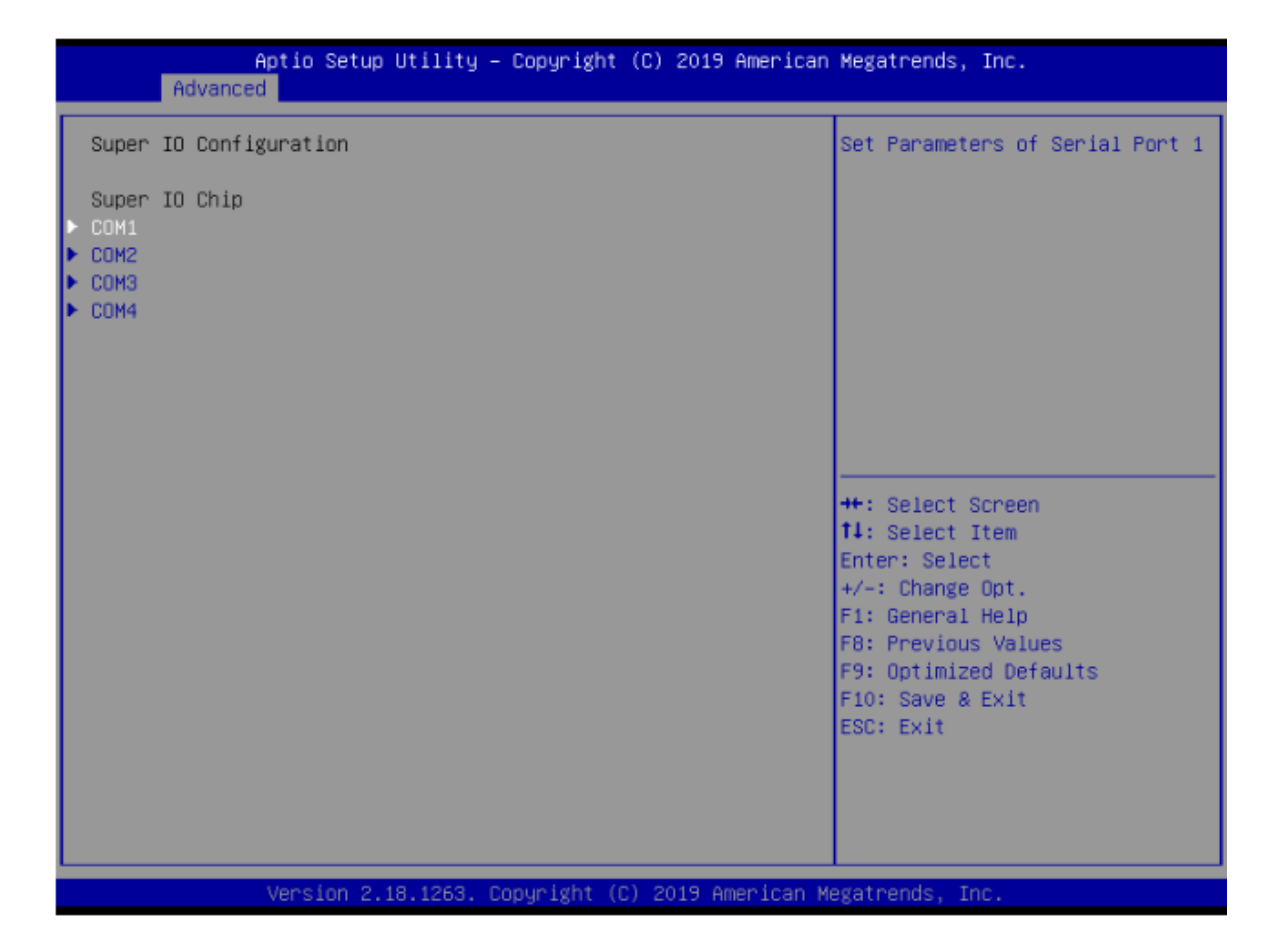

| Adv                      | Aptio Setup U<br>anced | tility – Copyright    | (C) 2019 American  | Megatrends, Inc.                           |
|--------------------------|------------------------|-----------------------|--------------------|--------------------------------------------|
| COM1                     |                        |                       |                    | Enable or Disable Serial Port              |
| Serial Por<br>Device Set | t<br>tings             | (Enabled)<br>IO=3F8h; | IRQ=4;             | (Gun)                                      |
| Change Set               | tings                  | [Auto]                |                    |                                            |
|                          |                        |                       |                    |                                            |
|                          |                        |                       |                    |                                            |
|                          |                        |                       |                    | ++: Select Screen                          |
|                          |                        |                       |                    | t∔: Select Item<br>Enter: Select           |
|                          |                        |                       |                    | +/-: Change Opt.<br>F1: General Help       |
|                          |                        |                       |                    | F9: Optimized Defaults<br>F10: Save & Exit |
|                          |                        |                       |                    | ESC: Exit                                  |
|                          |                        |                       |                    |                                            |
|                          | Version 2.18           | .1263. Copyright (C   | ) 2019 American Me | egatrends, Inc.                            |

Hardware Monitor

| Aptio Setu<br>Advanced                                                                          | p Utility – Copyright (C) 201                                                                      | 9 American Megatrends, Inc.                                                                                                    |  |
|-------------------------------------------------------------------------------------------------|----------------------------------------------------------------------------------------------------|----------------------------------------------------------------------------------------------------|--|
| Advanced<br>Pc Health Status<br>CPU Temp<br>SYS_FAN1<br>VCC_CPU<br>VCC_DDR<br>+12<br>+5<br>+3.3 | : +46 C<br>: +33 C<br>: N/A<br>: +1.044 V<br>: +1.356 V<br>: +12.168 V<br>: +4.980 V<br>: +3.286 V |                                                                                                    |  |
|                                                                                                 |                                                                                                    | <pre>++: Select Screen f1: Select Item Enter: Select +/-: Change Opt. F1: General Help F8: Previous Values F9: Optimized Defaults F10: Save &amp; Exit ESC: Exit</pre> |  |
| Version 2<br>Parameter                                                                          | .18.1263. Copyright (C) 2019 (                                                                     | American Megatrends, Inc.                                                                                                    |  |
| CPU Temp                                                                                        |                                                                                                    | The temperature of CPU                                                                                                    |  |
| SYS Temp                                                                                        |                                                                                                    | The temperature of Environment                                                                                                    |  |
| SYS_FAN1                                                                                        |                                                                                                    | The speed of SYS_FAN1                                                                                                    |  |
| VCC_CPU                                                                                         |                                                                                                    | The Voltage of CPU                                                                                                    |  |
| VCC_DDR                                                                                         |                                                                                                    | The Voltage of DDR                                                                                                    |  |
| +12                                                                                             |                                                                                                    | The Voltage of +12                                                                                                    |  |
| +5                                                                                              |                                                                                                    | The Voltage of +5                                                                                                    |  |
| +3.3                                                                                            |                                                                                                    | The voltage of +3.3                                                                                                    |  |

**Power Button Control** 

| Aptio Setu<br>Advanced                          | p Utility – Copyright (C) 2019 Americar                                                                                                    | Megatrends, Inc.                                                                                                    |
|-------------------------------------------------|----------------------------------------------------------------------------------------------------|----------------------------------------------------------------------------------------------------|
| PowerOn after PowerFall<br>Soft-Off by PWR-BTTN | [Power Off]<br>[Instant-Off]                                                                                                    | Select AC power state when<br>power is re-applied after a<br>power failure.                                                                                                    |
|                                                 |                                                                                                    | ++: Select Screen<br>14: Select Item<br>Enter: Select<br>+/-: Change Opt.<br>F1: General Help<br>F8: Previous Values<br>F9: Optimized Defaults<br>F10: Save & Exit<br>ESC: Exit |
| Version 2                                       | .18.1263. Copyright (C) 2019 American ⊧                                                                                                    | Megatrends, Inc.                                                                                                    |
| Parameter<br>PowerOn after<br>PowerFail         | Description<br>Select AC Power state to when<br>failure<br>Power Off: When the current is<br>down.<br>Power On: When the current is<br>boot state.<br>Last State: The last state, that i | power is re-applied after a po<br>restored, the computer is shut<br>restored, the computer is in th<br>is, when the power is off.                                               |
| Soft-Off by PWR-<br>BTTN                        | Choose Power Button Function                                                                                                    | I                                                                                                    |

**Power Control** 

| A<br>Advanced | Aptio Setup Utility -<br>1 | Copyright            | (C) 2019 American  | Megatrends,                                                                                                    | Inc.                                                                    |
|---------------|----------------------------|----------------------|--------------------|----------------------------------------------------------------------------------------------------|-------------------------------------------------------------------------|
| COM2 Pin9 Sel | lection                    | [Signa1]<br>[Signa1] |                    | ++: Select S<br>11: Select Select<br>Enter: Select<br>+/-: Change<br>F1: General<br>F8: Previous<br>F9: Optimize<br>F10: Save &<br>ESC: Exit | Screen<br>Item<br>St<br>Opt.<br>Help<br>s Values<br>ed Defaults<br>Exit |
| Deremete      | Version 2.18.1263. C       | opyright (C)         | ) 2019 American Me | egatrends, In                                                                                                    | 16.                                                                     |

| Parameter | Description    |                                                       |
|-----------|----------------|-------------------------------------------------------|
| COM2      | Pin9 Selection | Set the definition of the Pin9 of COM2(Signal,5V,12V) |
| COM3      | Pin9 Selection | Set the definition of the Pin9 of COM3(Signal,5V,12V) |

#### **OS** Configuration

Select Windows 7 & Android & Windows 8.x and 10, default Windows 10 for US

| Aptio Setup Ut<br>Advanced                  | ility – Copyright   | (C) 2019 American  | Megatrends, Inc.                                                                                                    |
|---------------------------------------------|---------------------|--------------------|----------------------------------------------------------------------------------------------------|
| Miscellaneous Configuration<br>OS Selection | [Windows '          | 7]                 | OS Selection<br>++: Select Screen<br>+: Select Item<br>Enter: Select<br>+/-: Change Opt.<br>F1: General Help<br>F8: Previous Values<br>F9: Optimized Defaults<br>F10: Save & Exit<br>ESC: Exit |
| Version 2.18                                | 1263, Conveight (C) | ) 2019 American Me | gatrends. Inc.                                                                                                    |

#### 3. Boot

This topic introduces the configuration of bootstrap functions.

| Aptio Setup Utility –<br>Main Advanced Chipset Security                                                   | Copyright (C) 2019 American<br>Boot Save & Exit                        | Megatrends, Inc.                                                                                                    |
|----------------------------------------------------------------------------------------------------|------------------------------------------------------------------------|----------------------------------------------------------------------------------------------------|
| Boot Configuration<br>Setup Prompt Timeout<br>Bootup NumLock State<br>FullScreen Logo<br>Fast Boot        | 3<br>[On]<br>[Enabled]<br>[Disabled]                                   | Number of seconds to wait for<br>setup activation key.<br>65535(0xFFFF) means indefinite<br>waiting.                                                                            |
| Boot Option Priorities<br>Boot Option #1<br>Boot Option #2<br>Boot Option #3<br>Hard Drive BBS Priorities | [UEFI: KingstonDataT]<br>[KingstonDataTravele]<br>[UEFI: Built-in EFI] | ++: Select Screen<br>fl: Select Item<br>Enter: Select<br>+/-: Change Opt.<br>F1: General Help<br>F8: Previous Values<br>F9: Optimized Defaults<br>F10: Save & Exit<br>ESC: Exit |

Version 2.18.1263. Copyright (C) 2019 American Megatrends, Inc.

| Parameter                 | Description                                         |
|---------------------------|-----------------------------------------------------|
| Boot Configuration        |                                                     |
| Setup Prompt Timeout      | Number of seconds to wait for setup activation key. |
|                           | 65535(0xFFFF) means indefinite waiting.             |
| Bootup NumLock State      | Select the keyboard NumLock state                   |
| FullScreen Logo           | Enable or disable Full Screen Logo                  |
| Fast Boot                 | Enable or disable Fast Boot                         |
| Boot Option Priorities    |                                                     |
| Boot Option #1            | Sets the system boot order                          |
| Boot Option #2            | Sets the system boot order                          |
| Boot Option #3            | Sets the system boot order                          |
| Hard Drive BBS Priorities | Set the order of the legacy devices in this group   |

4. Save & Exit

This topic describes how to save BIOS parameter modifications on save and exit pages and exit BIOS.

| Aptio Setup Uti<br>Main Advanced Chipset Sec                                                           | lity – Copyright (C) 2019 American<br>urity Boot Save & Exit | Megatrends, Inc.                                                                                                    |  |
|----------------------------------------------------------------------------------------------------|--------------------------------------------------------------|----------------------------------------------------------------------------------------------------|--|
| Save Changes and Reset<br>Discard Changes and Reset                                                    |                                                              | Reset the system after saving the changes.                                                                                                    |  |
| Restore Defaults<br>Save as User Defaults<br>Restore User Defaults                                     |                                                              |                                                                                                    |  |
| Boot Override<br>UEFI: KingstonDataTraveler 2.<br>KingstonDataTraveler 2.0<br>UEFI: Built-in EFI Shell | 0, Partition 1                                               |                                                                                                    |  |
| UEFI: Built-in EFI Shell<br>Launch EFI Shell from filesystem device                                    |                                                              | <pre>++: Select Screen t↓: Select Item Enter: Select +/-: Change Opt. F1: General Help F8: Previous Values F9: Optimized Defaults F10: Save &amp; Exit ESC: Exit</pre> |  |
| Version 2.18.1                                                                                         | 263. Copyright (C) 2019 American M                           | egatrends, Inc.                                                                                                    |  |
| Parameter                                                                                              | Description                                                  |                                                                                                    |  |
| Save Changes and Reset                                                                                 | Reset system setup after saving the changes.                 |                                                                                                    |  |

| Resel                 |                                                                  |
|-----------------------|------------------------------------------------------------------|
| Discard Changes and   | Reset system setup without saving any changes.                   |
| Reset                 |                                                                  |
| Restore Defaults      | Restore/Load Default Values for all the setup options.           |
| Save as User Defaults | Save the changes done so far as User Defaults                    |
| Restore User Defaults | Restore the User Defaults to all the setup options               |
| Boot Override         |                                                                  |
| Launch EFI Shell from | Attempts to Launch EFI Shell application (Shell.efi) from one of |
| filesystem device     | the available filesystem devices                                 |

## Part IV Instructions for Usage

## **1. Switching Instruction**

Start-up: When the adapter is connected, press the Power button on the right back side of the bottom of the machine, see the button indicator light on, and hear a "beep" prompt sound, then start-up can be achieved.

Shutdown: Select the shutdown item under the Windows system, and then shut down automatically.

## 2. Instructions for using magnetic stripe cards

• When swiping the card, the machine should be placed on a hard horizontal plane.

• Please scratch the magnetic strip of the magnetic strip card inward from the swipe slot.

• The card swiping process should be smooth and uniform.

## 3. Instructions for using RFID contactless cards

The RFID contactless card reader module is located behind the right side of the Host. When the induction card is not received, please place the card above the induction area.

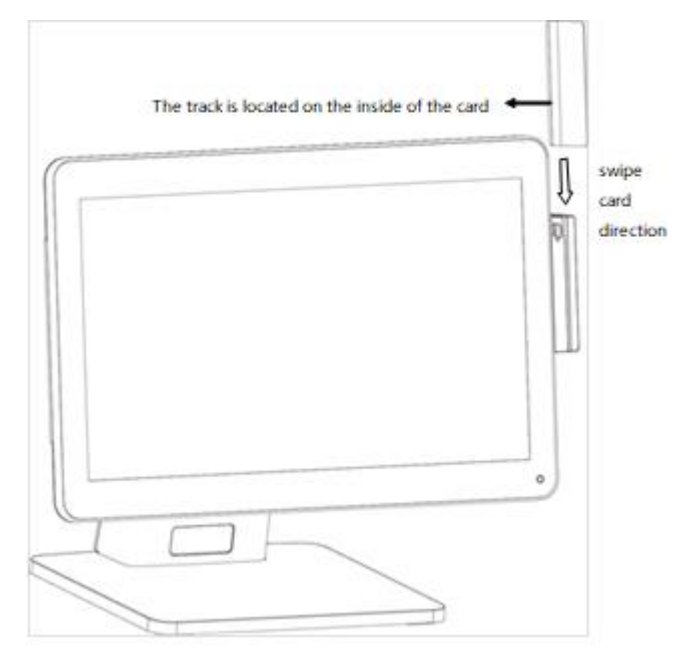

## **Part V Accessories Annexes**

| No. | Item        | Qty | Note |
|-----|-------------|-----|------|
| 1   | POS         | 1   |      |
| 2   | Adaptor     | 1   |      |
| 3   | Power cable | 1   |      |

#### Appendix A

**BIOS Set Up** 

1. Copy all files in the file directory of the compressed package to the U-disk root directory.

2. Connect only U-disk, not other storage devices, press F11 to boot, pull out the startup menu, select "UEFI: Built-in EFI Shell" to enter the shell interface, and return.

3. Enter up to refresh BIOS on return.

4. When the refresh is completed, shut down and power off for 10 seconds.

5. Turn on the power and press F2 to enter BIOS Setup interface, then press F9 and F10 to optimize and save. Note: Do not cut off the power supply, shut down or restart during BIOS refresh, otherwise the power will not be able to start.

#### Appendix B

Super IO Information (BIOS default) COM1: 3F8h/4 COM2: 2F8h/3 COM3: 3E8h/6 COM4: 2E8h/6

#### **Cash Drawer**

/\* This Demo program for POS box CD\_SENSE GP23 CD\_OPEN GP36 \*/ #include "stdio.h" #include "conio.h" #include "graphics.h" #include "graphics.h" #include "biring.h" #include "io.h" #define BIT0 0x01 #define BIT1 0x02 #define BIT2 0x04

```
#define BIT3 0x08
#define BIT4 0x10
#define BIT5 0x20
#define BIT6 0x40
#define BIT7 0x80
#define IO_Base 0xA00
#define CDS_PORT IO_Base+1
#define CDO_PORT IO_Base+2
void Init_DIO_Default()
{
}
/*-----
@brief : Set CD_OPEN power level
@Input : Level-- 0:Low 1: High
-----*/
void Set_CD_OPEN(int Level)
{ int t;
if(Level)
{ outportb(CDO_PORT,inportb(CDO_PORT)|BIT6);
printf(" CD_OPEN is High \n");
}
else
{ outportb(CDO_PORT,inportb(CDO_PORT) &~BIT6);
printf("CD_OPEN is Low\n");
}
}
/*-----
@brief : Get CD_SENSE low active
@Return : 1:Low active with no jitter
-----*/
int Get_CD_SENSE_Status()
{
if(inportb(CDS_PORT)&BIT3)
{ delay(100);
if(inportb(CDS_PORT)&BIT3)
{
printf("CD_SENSE is Low level stability.\n");
return 1;
}
}
else
printf("CD_SENSE is High level\n");
return 0;
}
main()
{
printf("System ready\n ");
```

```
/*Set_CD_OPEN High */
Set_CD_OPEN(1);
/*Set_CD_OPEN Low */
Set_CD_OPEN(0);
while(1)
{
Get_CD_SENSE_Status();
}
}
```